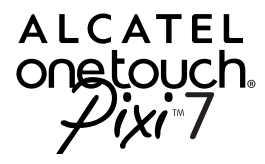

# Quick Start Guide

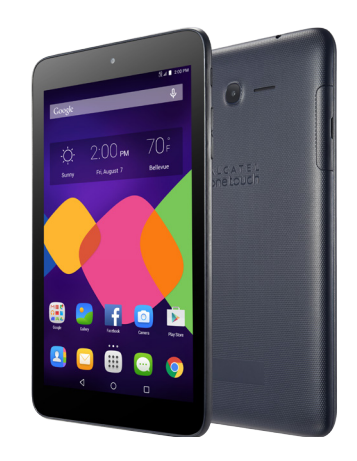

ALCATEL is a trademark of Alcatel-Lucent and is used under license by TCL Communication Ltd. © Copyright 2015 TCL Communication Ltd. All rights reserved

TCL Communication Ltd. reserves the right to alter material or technical specification without prior notice.

# **Table of contents**

| I.       | Yo       | ur device                  | 3  |
|----------|----------|----------------------------|----|
|          | 1.1      | Appearance                 | 3  |
|          | 1.2      | Home screen                | 5  |
|          | 1.3      | Apps and widgets           | 7  |
|          | 1.4      | Basic operation            | 8  |
| 2        | Settings |                            |    |
|          | 2.1      | Device                     |    |
|          | 2.2      | Personal                   |    |
|          | 2.3      | System                     | 12 |
|          | 2.4      | Tethering & Mobile Hotspot | 12 |
| Sa       | fety     | information                |    |
| G        | ener     | al information             | 24 |
| Warranty |          |                            |    |

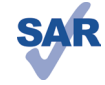

This device meets applicable national SAR limits of 1.6 W/kg. SAR values can be found on page 21 of this user guide. When carrying the device or using it while worn on your

www.sar-tick.com body, either use an approved accessory such as a holster or otherwise maintain a distance of 15 mm from the body to ensure

compliance with RF exposure requirements. Note that the product may be transmitting even if you are not using it.

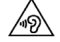

To prevent possible hearing damage, do not listen at high volume levels for long periods. Exercise caution when holding your device near your ear while the loudspeaker is in use.

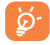

The tablet contains magnets which may interfere with other devices and items (such as credit card, pacemakers, defibrillators, etc.). Please maintain at least 15 cm of separation between your tablet and the devices/items mentioned above.

# Your device

# I.I Appearance

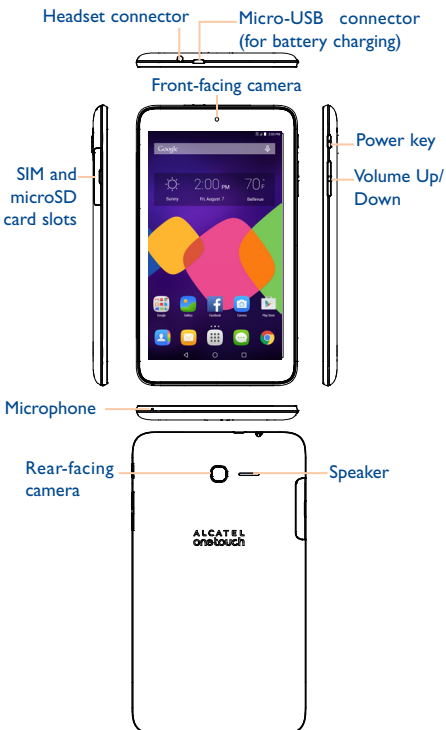

#### Inserting the micro SIM card & the microSD card

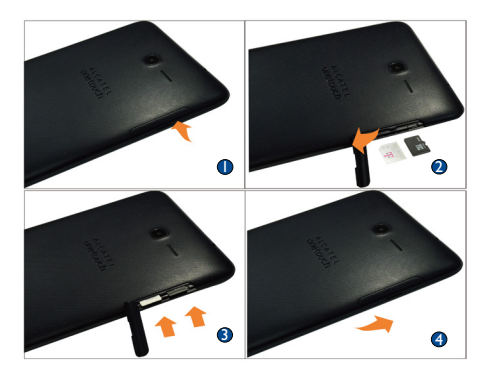

#### Note

Charge tablet before first use. Press and hold the Power key to power tablet on, the default Home screen will display once tablet is on. If battery is low, a battery icon will show on screen instead of Home screen, charge battery if battery

ay www.ry

icon is displayed. We recommend only using approved chargers and accessories with your tablet.

Tablet cannot be charged through USB computer connection, charge by using USB cable with charger and electrical outlet.

#### I.2 Home screen

This Home screen is provided in a three page format to allow more space for adding applications, shortcuts etc. Slide the Home screen horizontally, left and right to get a complete view of all the Home screens. The white line of squares at the lower part of the screen indicates which screen you are viewing.

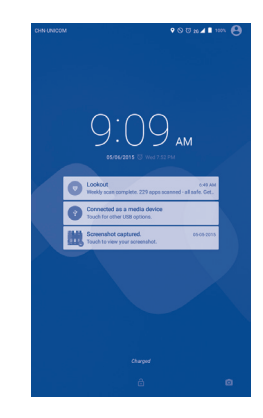

#### I.2.I Lock/Unlock your screen

Once your device is powered on, the default locked screen will be displayed.

To unlock screen swipe up.

#### 1.2.2 Icons on your screen

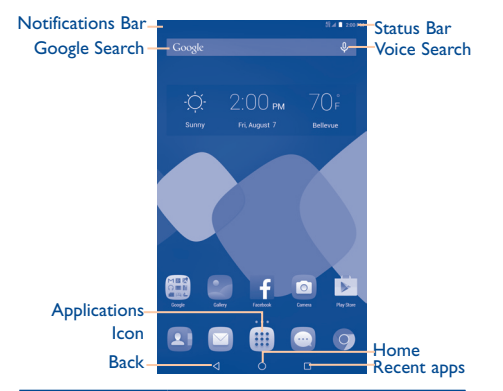

| Name              | Description                           |
|-------------------|---------------------------------------|
| Notifications Bar | Swipe down to view all notifications. |
| Status Bar        | Provides device status (e.g. network, |
|                   | Wi-Fi, battery, time, etc.).          |
| Google Search     | Touch to access the Google search     |
|                   | engine.                               |
| Voice Search      | Touch to activate voice search        |
|                   | screen, then speak word(s) to search  |
|                   | in Google and/or your tablet.         |
| Applications Icon | Touch to access the Applications      |
|                   | (Apps) menu screen(s), all apps will  |
|                   | be listed in alphabetical order.      |
| Back              | Go back to the previous menu or       |
|                   | screen.                               |
| Home              | Return to the home screen.            |
| Recent apps       | Touch to view recent apps.            |

Touch and drag down the Notifications Bar to open the Notifications panel. Touch the notifications to view details or touch ➡ on the bottom of Notifications panel to clear all notifications (ongoing notifications will remain). In the Notifications panel, touch or swipe down the top gray bar to access the Settings shortcut panel. Touch Settings shortcut options displayed to enable/disable functions or to access full Settings menu touch Settings icon at top of panel.

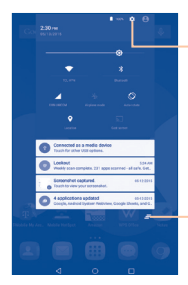

Touch to access Settings menu with all options.

Touch to clear all notifications (ongoing notifications will remain).

## I.3 Apps and widgets

#### I.3.I Apps

The Applications (apps) menu contains all pre-installed and newly installed apps. To access the apps list, touch the Applications icon  $\ensuremath{\mathbb{H}}$  on the Home screen.

# 1.3.2 Widgets

Access widgets menu by touching and holding finger on any empty area on Home screen. Touch WIDGETS icon at bottom of screen to access Widgets menu.

#### 1.3.3 Get more apps

Touch the Google Play Store icon 🕎 to get more apps.

# 1.3.4 Creating and managing Home screen shortcuts

Touch and hold an icon in the apps or widgets menu to activate the move option, then drag icon to your preferred Home screen to create shortcut.

Create folders on Home screens to organize your apps and widgets by overlapping icons. Name folders by tapping once on folder, then tap "Unnamed Folder" once and you will then be prompted to type in name.

# 1.3.5 Removing app shortcuts from Home screen(s)

Touch and hold the app or widget icon you want to delete from the Home screen and drag up to **rese** until text turns red then release icon.

# I.4 Basic operation

#### I.4. Power on your device

Press and hold the **Power** key until the tablet powers on, this may take a few seconds before screen lights up.

# 1.4.2 Power off your device

- Press and hold the Power key for about 3 seconds until the options appear, select "Power off" to power off your device.
- Press and hold the Power key for about 10 seconds to restart your device.

#### 1.4.3 Stand-by mode

Press the Power key once to shut down the screen, device will be on stand-by mode.

Note: Without operation, the product will enter stand-by mode automatically. Press Power key once to wake it up.

#### I.4.4 Restart

- Press and hold the Power key for about 3 seconds until the options appear, select "Restart" to restart your device.
- If your device freezes or is not working properly, press and hold the Power key about 10 seconds to restart device.

# 1.4.5 Connecting to a computer via USB

When connecting your device to computer by USB, you can transfer files between your device and the computer.

**Note:** Files copied to tablet are not available until USB data cable is connected with PC completely. Users have to use the connection to USB interfaces with USB 2.0 version or higher.

### 1.4.6 Change your wallpaper

You can change your wallpaper two different ways:

I. Touch and hold an empty area on the Home screen and then select Wallpaper from bottom options. Slide left and right to view Wallpaper image options, touch **Set wallpaper** on top bar to set image.

2. Change your wallpaper by going to **Settings > Display > Wallpaper**.

# 1.4.7 Wi-Fi

To turn Wi-Fi on and connect to a wireless network follow either one of the two steps below:

- Swipe down the Notifications panel, touch the gray bar to access the Settings shortcut panel, then touch the Wi-Fi icon to turn on Wi-Fi.
- Touch Settings app, then touch Wi-Fi, swipe switch to right ON position.

Select a Wi-Fi network to connect. If the network you selected is secured, you are required to enter a password

or other credentials (You may need to contact the network operator for details). When finished, touch **Connect**.

**Tip:** To extend the battery life, turn Wi-Fi off when you're not using it.

# I.4.8 Zoom in/out

Draw your fingers apart/together to zoom in/out (Web browser, Gallery etc.).

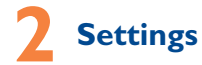

# 2.I Device

# 2.1.1 Display

Touch Settings > Display to view setting options:

- Home screen Activate to launch favorite application.
- Favorite Select application to launch when home screen is swiped to right.
- Brightness Manual screen brightness control.
- Adaptive Activates auto brightness option, brightness optimizes brightness level for available light.
- Wallpaper Wallpaper options.
- Sleep Timer to place device in sleep mode.
- Daydream Select an animation effect shows in standby status.
- Font size Device font size options.
- When device Options to rotate screen or keep in current orientation.
- is rotated Current orientation.
- Cast screen Share screen with available device

#### 2.1.2 Sound & notification

Use this settings option to set Media volume, Alarm volume, Notification volume and Notification ringtone.

Also use this settings option to set Notifications preferences when screen is locked, App notifications and Notification access.

### 2.1.3 Storage

Touch **Settings > Storage** to view the memory usage status.

# 2.1.4 Battery

Touch **Settings > Battery** to check the battery power and its service status.

### 2.1.5 APPs

Touch **Settings > APPs** to check the APP status.

- 2.2 Personal
- 2.2.1 Location

Touch Settings > Location to turn location service on/off.

2.2.2 Security

Touch to view and set various security settings.

2.2.3 Language & input

Touch **Settings > Language & input** to view or set system language and input methods.

- Language Set the preferred system language.
- Keyboard & Manage all of the input methods installed in the tablet.

## 2.2.4 Backup & reset

You can back up settings and other data associated with one or more of your Google Accounts. If you need to replace or factory reset your device, you can restore your data for any accounts that were previously backed up.

#### Touch Settings > Backup & reset

**Tips**: Please make sure that all of your important data has been backed-up before you run factory data reset, as this function will erase all user installed apps and data; and ensure that the remaining battery charge is more than 50%.

#### 2.3 System

## 2.3.1 Date & time

Touch **Settings > Date & time**, to set date, time and format.

Note: When the Automatic option is deactivated, you can manually set the date and time.

#### 2.3.2 Accessibility

Touch to configure more settings for your device.

#### 2.3.3 Printing

Print documents with this option (must sign into Google account first before printing).

#### 2.3.4 About tablet

Touch **Settings > About tablet** to check legal information, tablet status and software version, etc.

### 2.4 Tethering & Mobile Hotspot

#### 2.4.1 Tether your tablet

I. Use provided USB Cable to connect your tablet to your computer. You will see  $\frac{\Psi}{\Psi}$  in Status bar when USB Connection is active.

- 2. Tap the Applications icon
- 3. Tap Settings 🧔
- 4. Tap More ...
- 5. Tap Tethering & Mobile Hotspot.
- 6. Tap the check box next to USB tethering to turn on tethering (Wi-Fi must be off to activate this option).

Tethering works with Windows® XP,Windows® 7,Windows Vista® and Linux. For more information on tethering with operating systems, go to www.android.com/tether.

When you connect your phone to a computer witha USB cable, you can either share your mobile dataconnection by tethering OR you can share files—you can't do both. Do not turn on tethering if you want to use your computer to access your phone's memory card.

#### 2.4.2 Activating Mobile HotSpot

- From Home screen or Applications menu touch Sobile HotSpot icon.
- Toggle Mobile HotSpot button to right On position, bar will display in blue. If first time activating Mobile HotSpot, you will be prompted to create password.
- 3. Use computer to search for Mobile HotSpot wireless name ALCATEL ONETOUCH PIXI 7, select to connect.
- 4. Enter password to complete connection.

# **Safety information**

We recommend that you read this chapter carefully before using your device. The manufacturer disclaims any liability for damage, which may result as a consequence of improper use or use contrary to the instructions contained herein.

#### TRAFFIC SAFETY

Given that studies show that using a device while driving a vehicle constitutes a real risk, even when the hands-free kit is used (car kit, headset...), drivers are requested to refrain from using their device when the vehicle is not parked.

When driving, do not use your device or headphone to listen to music. Using a headphone can be dangerous and forbidden in some areas. When switched on, your device emits electromagnetic waves that can interfere with the vehicle's electronic systems such as ABS anti-lock brakes or airbags. To ensure that there is no problem:

- do not place your device on top of the dashboard or within an airbag deployment area,
- check with your car dealer or the car manufacturer to make sure that the dashboard is adequately shielded from device RF energy.

#### CONDITIONS OF USE

You are advised to switch off the device from time to time to optimize its performance.

Switch the device off before boarding an aircraft.

Switch the device off when you are in healthcare facilities, except in designated areas. As with many other types of equipment now in regular use, these devices can interfere with other electrical or electronic devices, or equipment using radio frequencies.

Switch the device off when you are near gas or flammable liquids. Strictly obey all signs and instructions posted in a fuel depot, petrol station, or chemical plant, or in any potentially

#### explosive atmosphere.

When the device is switched on, it should be kept at least 15 cm from any medical device such as a pacemaker, a hearing aid or insulin pump, etc. In particular when using the device, you should hold it against the ear on the opposite side to the device, if any.

To avoid hearing impairment, move the device away from your ear while using the "hands-free" mode because the amplified volume might cause hearing damage.

Do not let children use the device and/or play with the device and accessories without supervision.

Please note that your device is a unibody device, the back cover and battery are not removable. Do not attempt to disassemble your device. If you disassemble your device the warranty will not apply. Also, disassembling the device may damage the battery, and may cause leakage of substances that could create an allergic reaction.

Always handle your device with care and keep it in a clean and dust-free place.

Do not allow your device to be exposed to adverse weather or environmental conditions (moisture, humidity, rain, infiltration of liquids, dust, sea air, etc.). The manufacturer's recommended operating temperature range is  $32^\circ$ F to +113°F.

At over  $113^{\circ}$ F the legibility of the device's display may be impaired, though this is temporary and not serious.

Do not open, dismantle or attempt to repair your device yourself.

Do not drop, throw or bend your device.

Do not use the device if the glass made screen is damaged, cracked or broken to avoid any injury.

Do not paint it.

Use only approved battery chargers and accessories that are compatible with your device model.

Remember to make back-up copies or keep a written record of all important information stored in your device.

Some people may suffer epileptic seizures or blackouts when playing video games. These seizures or blackouts may occur even if a person never had a previous seizure or blackout. If you have experienced seizures or blackouts, or if you have a family history of such occurrences, please consult your doctor before playing video games on your device.

Parents should monitor their children's use of video games on the device. All persons should discontinue use and consult a doctor if any of the following symptoms occur: convulsion, eye or muscle twitching, loss of awareness, involuntary movements, or disorientation. To limit the likelihood of such symptoms, please take the following safety precautions:

- Take a minimum of a 15-minute break hourly.
- Play in a room in which all lights are on.
- Play at the farthest distance possible from the screen.
- If your hands, wrists, or arms become tired or sore while playing, stop and rest for several hours before playing again.
- If you continue to have sore hands, wrists, or arms during or after playing, stop the game and see a doctor.

When you play games on your device, you may experience occasional discomfort in your hands, arms, shoulders, neck, or other parts of your body. Follow the instructions to avoid problems such as tendinitis, carpal tunnel syndrome, or other musculoskeletal disorders.

#### PRIVACY

Please note that you must respect the laws and regulations in force in your jurisdiction or other jurisdiction(s) where you will use your device regarding taking photographs and recording sounds with your device. Pursuant to such laws and regulations, it may be strictly forbidden to take photographs and/or to record the voices of other people or any of their personal attributes, and duplicate or distribute them, as this may be considered to be an invasion of privacy. It is the user's sole responsibility to ensure that prior authorization be obtained, if necessary, in order to record private or confidential conversations or take a photograph of another person; the manufacturer, the seller or vendor of your device (including the operator) disclaim any liability which may result from the improper use of the device.

Please note that by using this device some of your personal data may be shared with the main device (smartphone). It is under your own responsibility to protect your own personal data and not share it with any unauthorized devices or third party devices connected to yours. For products with Wi-Fi features, only connect to trusted Wi-Fi networks, Also, when using your product as a hotspot (where available), use network security. These precautions will help prevent unauthorized access to your device. Your product can store personal information in various locations including a SIM card, memory card, and built-in memory. Be sure to remove or clear all personal information before you recycle, return, or give away your product. Choose your apps and updates carefully, and install from trusted sources only. Some apps can impact your product's performance and/or have access to private information including account details, call data, location details and network resources.

#### • BATTERY

Please note your tablet is a unibody device, the back cover and battery are not removable. Observe the following precautions for battery use:

- Do not attempt to open the back cover and replace the inner rechargeable Li-Polymer battery. Please contact the dealer to replace it.
- Do not attempt to eject, replace, or open battery.
- Do not puncture the back cover of your device.
- Do not burn or dispose of your device in household garbage or store it at temperature above 122°F.
- Do not dispose of your device with household trash, to dispose of device contact your local municipal waste disposal center for electronic waste options.

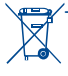

This symbol on your device, battery and accessories means that these products must be taken to collection points at the end of their life:

- Municipal waste disposal centers with specific bins for these items of equipment.

- Collection bins at points of sale.

They will then be recycled, preventing substances being disposed of in the environment, so that their components can be reused

#### In European Union countries:

These collection points are accessible free of charge.

All products with this sign must be brought to these collection points.

#### In non-European Union jurisdictions:

Items of equipment with this symbol are not to be thrown into ordinary bins if your jurisdiction or your region has suitable recycling and collection facilities; instead they are to be taken to collection points for them to be recycled.

#### CHARGERS

Chargers will operate within the temperature range of: 32°E to 104°E

The chargers designed for your device meet with the standard for safety of information technology equipment and office equipment use. They are also compliant to the eco design directive 2009/125/EC. Due to different applicable electrical specifications, a charger you purchased in one jurisdiction may not work in another iurisdiction. They should be used for this purpose only.

The charger shall be installed near the device and shall be easily accessible.

#### Federal Communications Commission (FCC) **Declaration of Conformity**

This device complies with part 15 of the FCC Rules. Operation is subject to the following two conditions: (I) This device may not cause harmful interference, and (2) this device must accept any interference received, including interference that may cause undesired operation.

Changes or modifications not expressly approved by the party responsible for compliance could void the user's authority to operate the equipment.

This device has been tested and found to comply with the limits for a Class B digital, pursuant to Part 15 of the FCC Rules. These limits are designed to provide reasonable protection against harmful interference in a residential installation. This equipment generates, uses and can radiated radio frequency energy and, if not installed and used in accordance with the instructions, may cause harmful interference to radio communications. However, there is no guarantee that interference will not occur in a particular installation If this equipment does cause harmful interference to radio or television reception, which can be determined by turning the equipment off and on, the user is encouraged to try to correct the interference by one or more of the following measures:

- Reorient or relocate the receiving antenna.
- Increase the separation between the equipment and receiver.
- Connect the equipment into an outlet on a circuit different from that to which the receiver is connected.
- Consult the dealer or an experienced radio/TV technician for help.

#### **FCC Caution:**

Changes or modifications not expressly approved by the party responsible for compliance could void the user's authority to operate the equipment.

# FCC RF Exposure Information (SAR):

This device is designed and manufactured not to exceed the emission limits for exposure to radio frequency (RF) energy set by the Federal Communications Commission of the United States.

During SAR testing, this is set to transmit at its highest certified power level in all tested frequency bands, and placed in positions that simulate RF exposure in usage near the body with the separation of 15 mm. Although the SAR is determined at the highest certified power level, the actual SAR level of the device while operating can be well below the maximum value. This is because the device is designed to operate at multiple power levels so as to use only the power required to reach the network. In general, the closer you are to a wireless base station antenna, the lower the power output.

The exposure standard for wireless devices employs a unit of measurement known as the Specific Absorption Rate, or SAR. The SAR limit set by the FCC is 1.6W/kg.

Tests for SAR are conducted using standard operating positions accepted by the FCC with the device transmitting at its highest certified power level in all tested frequency bands.

The FCC has granted an Equipment Authorization for this model device with all reported SAR levels evaluated as in compliance with the FCC RF exposure guidelines. SAR information on this model device is on file with the FCC and can be found under the Display Grant section of HYPERLINK "http://www.fcc.gov/oet/ea/fccid" www.fcc. gov/oet/ea/fccid after searching on FCC ID:2ACCJB014.

For this device, the highest reported SAR value for usage near the body is:

| Maximum SAR for this   | model and conditions under |  |  |  |  |
|------------------------|----------------------------|--|--|--|--|
| which it was recorded: |                            |  |  |  |  |
| 9006W (Body worn)      | 1.44 W/kg                  |  |  |  |  |

SAR compliance for body operation is based on a separation distance of 15 mm between the device and the human body. During use, the actual SAR values for this device are usually well below the values stated above. This is because, for purposes of system efficiency and to minimize interference on the network, the operating power of your device is automatically decreased when full power is not needed. The lower the power output of the device, the lower its SAR value.

Body-worn SAR testing has been carried out at a separation distance of 15 mm. To meet RF exposure guidelines during body-worn operation, the device should be positioned at least this distance away from the body.

If you are not using an approved accessory ensure that whatever product is used is free of any metal and that it positions the device the indicated distance away from the body.

Organizations such as the World Health Organization and the US Food and Drug Administration have suggested that if people are concerned and want to reduce their exposure they could use a hands-free accessory to keep the wireless device away from the head or body during use, or reduce the amount of time spent on the device.

#### LICENSES

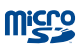

microSD Logo is a trademark.

The Bluetooth word mark and logos are owned by the Bluetooth SIG, Inc. and any use of such marks by TCL Communication Ltd. and its affiliates are under license. Other trademarks and trade names are those of their respective owners.

# 9006W Bluetooth Declaration ID D025404

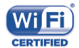

The Wi-Fi Logo is a certification mark of the Wi-Fi Alliance.

Your device uses non-harmonized frequency and is intended for use in all European countries.

The WLAN can be operated in the EU without restriction indoors, but cannot be operated outdoors in France.

Google, the Google logo, Android, the Android logo, Google Search<sup>TM</sup>, Google Maps<sup>TM</sup>, Gmail<sup>TM</sup>, YouTube, Google Play Store, Google Latitude<sup>TM</sup> and Hangouts<sup>TM</sup> are trademarks of Google Inc.

The Android robot is reproduced or modified from work created and shared by Google and used according to terms described in the Creative Commons 3.0 Attribution License (the text will show when you touch and hold **Google legal** in **Settings > About Tablet > Legal information**)<sup>(1)</sup>.

(1) It may not be available according to the countries.

# **General information**

Use of some content or features may incur separate, additional charges, require qualifying service and/or access to a Wi-Fi connection.

#### Wi-Fi:

Capable device and Wi-Fi connection required. Device will not transition between Wi-Fi and the cellular network. Devices using wireless connections may be vulnerable to unauthorized attempts to access data and software stored on the device. Plan data allotment applies to use by connected devices sharing Wi-Fi. Use of connected devices subject to T-Mobile's Terms and Conditions.

## Smartphone Mobile HotSpot (Tethering):

Qualifying service required. Plan data allotment applies. Roaming and on-network data allotments differ; see your selected service for details. Use of connected devices subject to T-Mobile Terms and Conditions.

- Website: www.alcatelonetouch.us
- Technical Support Number: In the United States, call 855-368-0829.
- Facebook: http://www.facebook.com/alcatelonetouchusa
- Twitter: http://www.twitter.com/alcatel1touch

On our website, you will find our FAQ (Frequently Asked Questions) section. You can also contact us by e-mail to ask any questions you may have.

An electronic version of this user manual is available in English and Spanish on our website:

#### www.alcatelonetouch.us

Your device is a transceiver that operates on Wi-Fi with 2.4GHz and 5GHz, Bluetooth with 2.4GHz.

#### Disclaimer

There may be certain differences between the user manual description and the device's operation, depending on the software release of your device or specific operator services.

This device may contain materials, including applications and software in executable or source code form, which is submitted by third parties for inclusion in this device ("Third Party Materials").

All third party materials in this device are provided "as is", without warranty of any kind, whether express or implied, including the implied warranties of merchantability, fitness for a particular purpose or use/third party application, interoperability with other materials or applications of the purchaser and non-infringement of copyright. The purchaser undertakes that TCL Communication has complied with all quality obligations incumbent upon it as a manufacturer of mobile devices and devices in complying with Intellectual Property rights.

#### Accessory

- Charger, 5.0VDC/2000mA
- USB cable, 5pins micro-USB

# Warranty

TCL Communication Ltd. warrants to the original retail purchaser of this wireless device that should this product or part thereof during normal consumer usage and condition be proven to be defective in material or workmanship that results in product failure within the first twelve (12) months from the date of purchase as shown on your original sales receipt from an authorized sales agent. Such defect(s) will be repaired or replaced (with new or rebuilt parts) at the company's option without charge for parts or labor directly related to the defect(s). Batteries, power adapters, and other accessories sold as in box items are also warranted against defects and workmanship that results in product failure within the first twelve (12) month period from the date of purchase. This warranty extends to products purchased and sold within the United States.

The limited warranty for your wireless device will be voided if any of the following conditions occur:

- Non-compliance with the instructions for use or installation, or with technical and safety standards applicable in the geographical area where your tablet is used;
- Connection to any equipment not supplied or not recommended by TCL Communication Ltd;
- Modification or repair performed by individuals not authorized by TCL Communication Ltd. or its affiliates;
- Changes to the device operating system by the user or third party applications;
- Acts of god such as inclement weather, lightning, power surges, fire, humidity, infiltration of liquids or foods, chemical products, download of files, crash, high voltage, corrosion, oxidation;
- Removal or altering of the wireless device's event labels or serial numbers (IMEI);

- Damage from exposure to water or other liquids, moisture, humidity, excessive temperatures or extreme environmental conditions, sand, excess dust and any condition outside the operating guidelines;
- Rooted devices;
- Damage as result of physical abuse regardless of cause.

There are no express warranties, whether written, oral or implied, other than this printed limited warranty or the mandatory warranty provided by your jurisdiction. In no event shall TCL Communication Ltd. or any of its affiliates be liable for incidental or consequential damages of any nature whatsoever, including but not limited to commercial loss, to the full extent those damages can be disclaimed by law. Some states do not allow the exclusion or limitation of incidental or consequential damages, or limitation of the duration of implied warranties, so the preceding limitations or exclusions may not apply to you.

How to obtain Support: Contact the customer care center by calling (855-368-0829) or going to (http://www. alcatelonetouch.com/us). We have placed many self-help tools that may help you to isolate the problem and eliminate the need to send your wireless device in for service. In the case that your wireless device is no longer covered by this limited warranty due to time or condition, you may utilize our out of warranty repair options.